## **User Console Management**

## User console management

Users of D2000 system may access the process D2000 Server through 3 types of user consoles:

- Named Device
- Named User
- Concurrent User

The number of the individual consoles is specified by the licence file. The process D2000 Application Manager allows, in the on-line mode, to configure individual computers to access the process D2000 Server. Individual consoles can be registered either automatically during the first logon to the process D 2000 Server or they can be modified in the following window.

| 🛞 D2000@SMC (Enterprise/w32) - Application Manager |              |  |     |
|----------------------------------------------------|--------------|--|-----|
| File Help                                          |              |  |     |
| ×                                                  |              |  |     |
| 🛞 D2000 System                                     | Name         |  |     |
| Sybase SQL                                         | Named Device |  |     |
| Applications                                       |              |  |     |
| Console Management                                 |              |  |     |
| Named Device                                       |              |  |     |
| 🕀 📲 Networks                                       |              |  |     |
| App_test Processes                                 |              |  |     |
|                                                    |              |  |     |
|                                                    |              |  |     |
|                                                    |              |  |     |
|                                                    |              |  |     |
|                                                    | J            |  |     |
| Console Management                                 |              |  | /// |

Differences between the individual types of consoles are in processes, that are available for user on the given computer after logon to the process D2000 Server.

| Basic            | D2000 HI, D2000 DDE Server                                                                            |  |
|------------------|----------------------------------------------------------------------------------------------------|--|
| Basic + Workbook | D2000 HI, D2000 DDE Server, D2000 WorkBook                                                            |  |
| Standard         | D2000 HI, D2000 GrEditor, D2000 DDE Server, D2000 VBApi, D2000 ODBC Driver, D2000 CNF*, D2000 WorkBoo |  |
| Office           | D2000 DDE Server, D2000 ODBC Driver, D2000 VBApi, D2000 WorkBook                                      |  |

\* Without any configuration key, the process D2000 CNF works in the "Read only" mode. If you have purchased a CNF key, the process D2000 CNF has the full functionality (console with this key is so-called **Standard Designer**).

Individual items of each console represent the physical name of a computer in the network. To change it, double-click the corresponding line. If a line contains the symbol <...> instead of a computer name, the console has not yet been specified. If such a console, the name of which is not registered, attempts to log on to **D2000 Server**, it will be placed on the first free position.

If a computer name is deleted while being edited, the symbol <...> that means a free position, will appear in the computer list after saving.

## Warning:

- The process D2000 Server must be running to edit a console.
- To edit a console in application with the redundancy of application server the process **D2000 Server** must be in the HS state (HOT Server). After editing has finished, all the changes are send to the STANDBY Server.